## Procédure de conversion en format PDF de documents CPC pour la clientèle (notaires et arpenteurs-géomètres) *possédant* le logiciel PDF995

Pour convertir en format PDF un document CPC sauvegardé sur votre poste de travail à l'aide de la fonction « Imprimer » de la visionneuse CPC View ou CPC Lite

Le logiciel PDF995 peut être installé à partir de la trousse d'installation de signature numérique. Cette trousse est remise lors de sa délivrance par le prestataire des services de certification de la Chambre des notaires du Québec ou de l'Ordre des arpenteurs-géomètres du Québec.

Les images de la présente procédure, capturées sur Windows 8, peuvent ne pas correspondre exactement à ce que vous voyez sur votre poste de travail. Les étapes à suivre demeurent essentiellement les mêmes peu importe la plateforme que vous utilisez.

| <ol> <li>Allez à l'emplacement<br/>où vous avez<br/>sauvegardé vos<br/>documents CPC.</li> </ol> | Fichier       Accueil       Partage       Affichage         Image: Copier Coller       Copier Ie chemin d'accès       Image: Copier Vers + Vers +                                                                                                    |
|--------------------------------------------------------------------------------------------------|----------------------------------------------------------------------------------------------------|
| 2. Ouvrez le document<br>CPC que vous désirez<br>convertir.                                      | Nom Modifié le Type Taille   Bureau Modéles Office personnalisés 2015-04-0111:10 Document fichiers   Téléchargements Ea L_67_100_RBA_image_001 2015-01-1914:29 Cimage Document   Documents Images Musique Iffice hargements IKo   Musique Système (C:) Lecteur de CD (D:) Système (C:)   Lecteur de CD (D:) E La (\\DGRF-DEV.GO   Transfert (\\dgrf-dev                                                                                                    |
| 3. Cliquez sur la fonction<br>« Imprimer ».                                                      | ALEI 100 BA MAR ALEI 100 BA MAR DE LA ST 100 BA MAR LOS DE LA STANDE DE LA STANDE D |

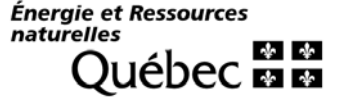

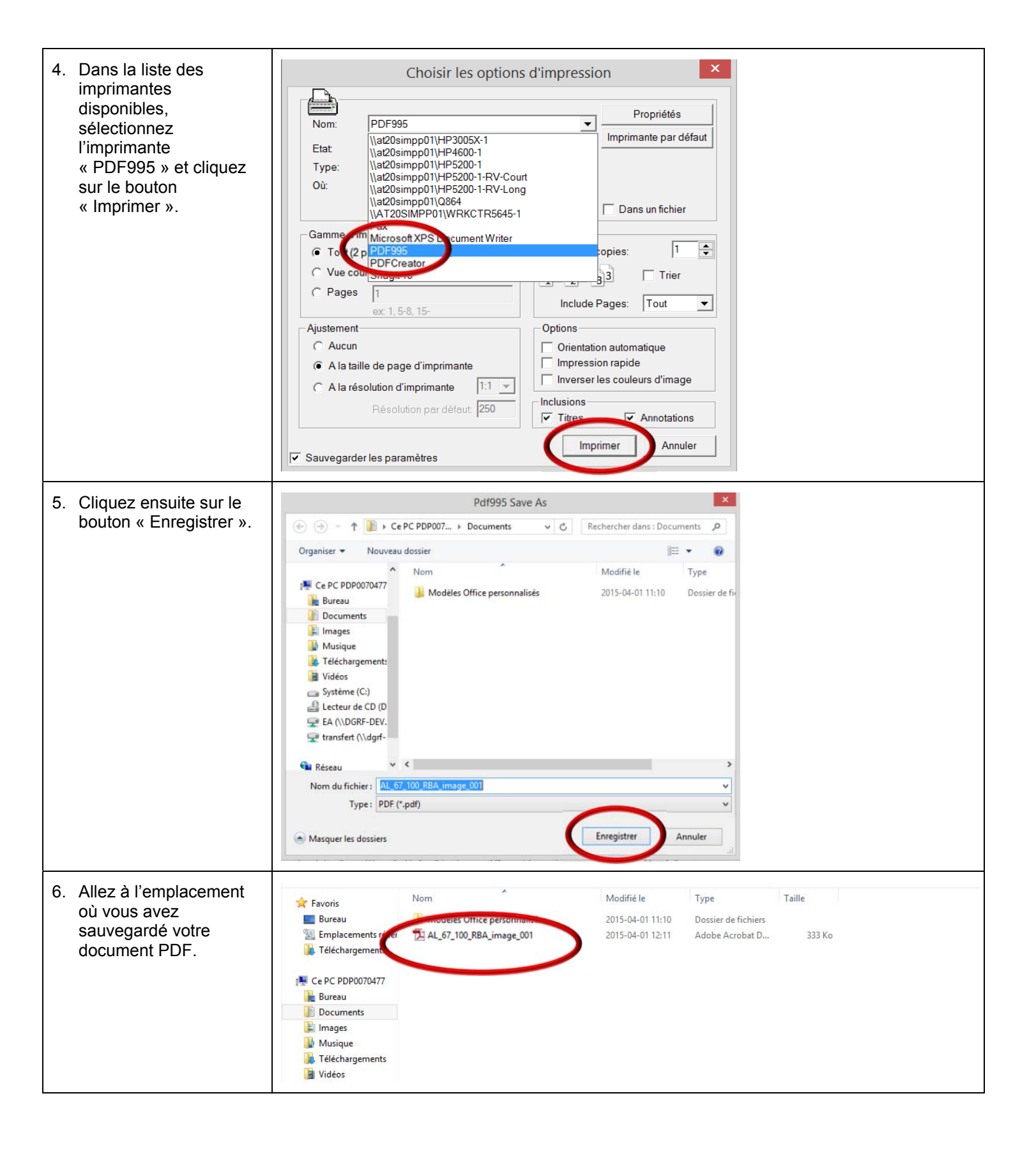

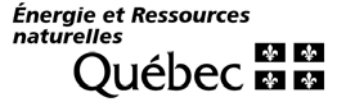

7. Assurez-vous que le AL\_67\_100\_RBA\_image\_001.pdf - dobe Reader 1 document PDF contient Fichier Edition Affichage le même nombre de 1 / 2 🛨 172% 💌 🔚 🔛 👂 🐶 📝 pages que le document Ē CPC d'origine. 4 ne ledit 9 liteur hierville elle 7 du Ģ cière da Theurs payer à 10/010 81 ha nuelle Å. ur Jurete 4 arantie du icelle interets à échoir Sur lo de AL\_67\_100\_RBA\_image\_001 📝 🛃 👌 33% 🖶 🗊 🕄 🎜 🤐 /i the Journe ledit Debiteur promet & Coblige hierville X. 9 à // heures payer à la tte 20 ne Cleancière dans de 683 1 a Om hter dece, par A.Mo Sous ler 141. ablear elle us Surete 42 Ad Burely asantie du unent de la ate e b Debiten affectedh interets à ech in Jur icelle ledis Deper Ptc. terre de figure irrégulière Située en la dite paroife Contractory of dansta Jeigneurie Deley, Contemant environ quatering + ligne

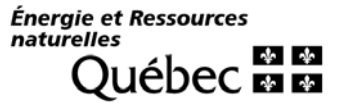